7. Wavit11 Set Up

- 1. Start Wavit11 Configuration Utility.
- 2. Set the Wavit11 in accordance with a communication mode.

| "How to Start the Wavit11Configuration Utility" | page34 |
|-------------------------------------------------|--------|
|                                                 |        |
| "How to setup the Ad-Hoc mode"                  | page38 |
|                                                 |        |
| "How to Setup the 802.11 Ad-Hoc mode"           | page41 |
|                                                 |        |
| "How to Setup the Infrastructure mode"          | page44 |
|                                                 |        |
| "How to Setup the AP mode"                      | page51 |
|                                                 |        |
| "How to Setup the Wireless Bridge Mode"         | page57 |
|                                                 |        |

7.1. How to Start the Wavit11Configuration Utility

[STEP1] Connect Wavit11 and personal computer using the straight cable.

[STEP2] Connect DC plug of AC adapter to Wavit11 DC IN jack.

[STEP3] Connect AC adapter to AC outlet.

[STEP4] Click the "Wavit11 Configuration Utility" icon.

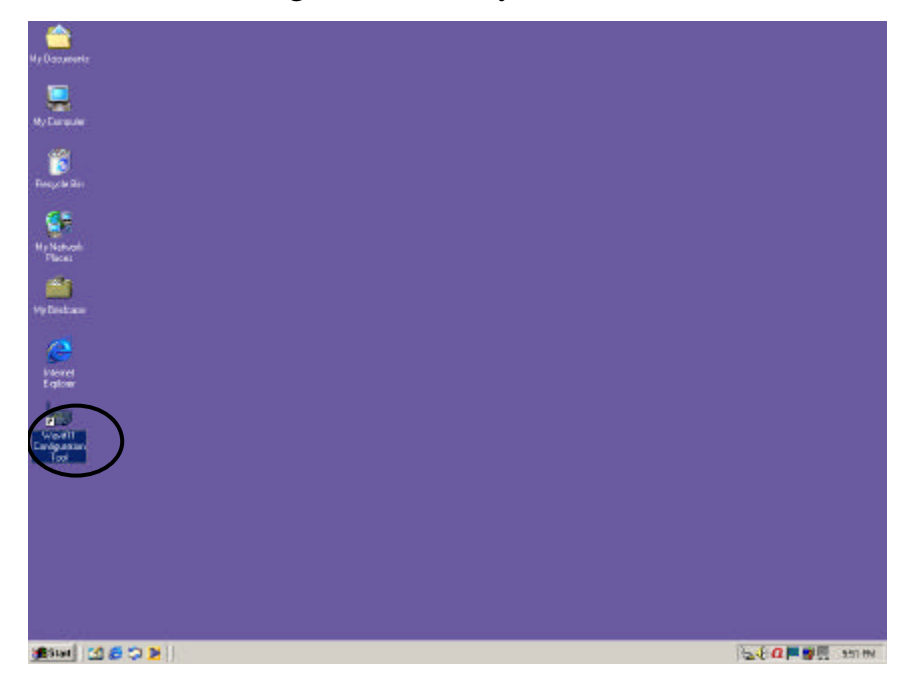

[STEP5] "Wavit11 Wireless LAN" window appears. The information of Wavit11 that is connected to this personal computer is displayed in the station list in the "Wavit11 Wireless LAN" window.

| 👍 Wavit1            | 1 Wireless LAN                  |               |             |                |                  |
|---------------------|---------------------------------|---------------|-------------|----------------|------------------|
| File( <u>F</u> ) Ed | lit( <u>E)</u> Help( <u>H</u> ) |               |             |                |                  |
| Update              | IP address Password             | Search Setup  | Version     |                |                  |
| MAC Addre           |                                 | IP Address    | - Data Rate | CH Mode        | Firmware         |
| 00:a0:96:00         | ):29:55 Wavit                   | 172.16.40.128 | Auto        | 1 AdHoc        | Rev.2.10.00      |
|                     |                                 |               |             | 7              |                  |
| Wavit11 Wi          | reless LAN                      |               |             | Thursday, Dec. | 6, 2001 18:13:09 |

34/108

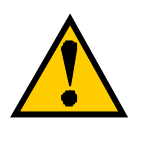

In the case that only "MAC Address" and "IP Address" are displayed in the station list in the "Wavit11 Wireless LAN" window, you cannot set up the Wavit11. Modify the IP address of Wavit11.

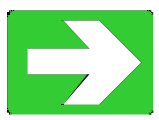

"How to Change the Wavit11 IP address"

page59

| 👍 Wavit 1           | 1 Wireless LAN                  |              |           |                  |                 | ×   |
|---------------------|---------------------------------|--------------|-----------|------------------|-----------------|-----|
| File( <u>F</u> ) Ec | lit( <u>E)</u> Help( <u>H</u> ) |              |           |                  |                 |     |
| Update              | IP address Password             | Search Setup | Version   |                  |                 |     |
| MAC Addre           | ssid                            | IP Address   | Data Rate | CH Mode          | Firmware        |     |
|                     | 123.00                          |              |           |                  |                 |     |
| Wavit11 Wi          | ireless LAN                     |              |           | Thursday, Dec. 6 | , 2001 18:14:30 | 11. |

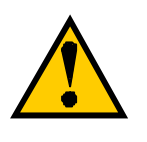

In the case that nothing is displayed to the station list of the "Wavit11 Wireless LAN" window, you cannot set up the Wavit11.

| Wavit11 Wirele       | ess LAN     |              |           |         |              | _10          |      |
|----------------------|-------------|--------------|-----------|---------|--------------|--------------|------|
|                      | ss Password | Search Setup | Version   |         |              |              |      |
| MAC Address          | SSID        | IP Address   | Data Rate | CH      | Mode         | Firmware     |      |
|                      |             |              |           |         |              |              |      |
|                      |             |              |           |         |              |              |      |
|                      |             |              |           |         |              |              |      |
|                      |             |              |           |         |              |              |      |
|                      |             |              |           |         |              |              |      |
| Wavit11 Wireless LAN | 1           |              |           | Thursda | ay, Dec. 6,2 | 001 18:16:10 | _//. |

Confirm the following.

- 1. Connection between the Wavit11 and your personal computer
- 2. Connection between the Wavit11 and the AC adapter
- 3. Connection between the AC adapter and the AC outlet
- 4. TCP/IP setting of your personal computer

[STEP6] Click "Setup" in the "Wavit11 Wireless LAN" window.

| 🔄 Wavit11 Wirel    | ess LAN      |              |                    |                |                |       |
|--------------------|--------------|--------------|--------------------|----------------|----------------|-------|
| File(E) Edit(E) He | lp(H)        | $\frown$     |                    |                |                |       |
| Update IP addr     | ess Password | Search Setup | Version            |                |                |       |
| MAC Address        | SSID         | IP Address   | Communicate with V | Vavit11 Mode   | Firmwar        | re    |
| 00:a0:96:00:29:55  | Wavit        | 172.16.40.12 | 8 Auto             | I AdHoc        | Rev.2.1        | 10.00 |
|                    |              |              |                    |                |                |       |
|                    |              |              |                    |                |                |       |
|                    |              |              |                    |                |                |       |
|                    |              |              |                    |                |                |       |
|                    |              |              |                    |                |                |       |
|                    |              |              |                    |                |                |       |
|                    |              |              |                    |                |                |       |
| Communicate with W | avit11       |              |                    | Thursday, Dec. | 6,2001 18:17:3 | 5_//  |

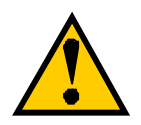

If the operational mode is "AP" or "Wireless Bridge": The "Log in" window will appear after clicking the "Setup" button. Input control password.

The default control password is "password".

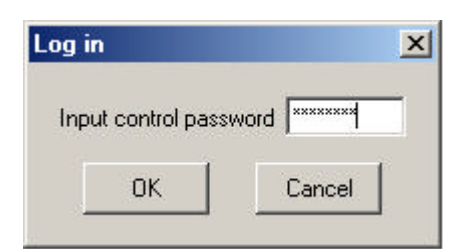

Initialize Wavit11 when you have forgotten the control password.

"Wavit11 Initialization"

page63

7.2. How to setup the Ad-Hoc mode [STEP1] Click the "Setup" in the "Wavit11 Wireless LAN" window.

| 🔄 Wavit11 Wirel    | ess LAN        |        |             |                   |          |        |         |          |      |
|--------------------|----------------|--------|-------------|-------------------|----------|--------|---------|----------|------|
| File(E) Edit(E) He | lp( <u>H</u> ) |        | $\frown$    |                   |          |        |         |          |      |
| Update IP addr     | ess Password   | Search | Setup       | Version           |          |        |         |          |      |
| MAC Address        | SSID           | IP     | Address     | ommunicate with V | Vavit11  | Mode   |         | Firmware |      |
| 00:a0:96:00:29:55  | Wavit          | 17     | 2.16.40.1zc | i Auto            | VOVICIT  | AdHoc  |         | Rev.2.10 | .00  |
|                    |                |        |             |                   |          |        |         |          |      |
| Communicate with W | avit11         |        |             |                   | Thursday | , Dec. | 6, 2001 | 18:19:49 | _//. |

[STEP2] Click the "Property" page.

| Environment                                             |               | Wi                                       | eless Bridge                             |
|---------------------------------------------------------|---------------|------------------------------------------|------------------------------------------|
| Status                                                  | Property      | $\supset$                                | Encryption mode                          |
| Operational Adh<br>Mode Adh<br>Channel 1<br>Data Rate 2 | Hoc<br>Mbit/s | Serial<br>10<br>Firmw<br>Re <sup>r</sup> | No.<br>)900019<br>are Ver.<br>/. 2.10.00 |
| Update<br>MAC Address                                   | SSID          | Sear                                     | ch AP                                    |
|                                                         |               |                                          |                                          |
|                                                         |               |                                          |                                          |
|                                                         |               |                                          |                                          |
|                                                         |               |                                          |                                          |
|                                                         |               |                                          |                                          |
|                                                         |               |                                          |                                          |

Mitsumi Electric Co., Ltd.Wavit11 User's Manual[STEP3] At the "Property" page, change the Operational Mode to "Ad-Hoc", select the Channel and then click the "Apply" button.

| Wavit11 Wirel                                                                       | ess LAN                                                      |                                                                   |
|-------------------------------------------------------------------------------------|--------------------------------------------------------------|-------------------------------------------------------------------|
| Environme                                                                           | ent                                                          | Wireless Bridge                                                   |
| Status                                                                              | Property                                                     | Encryption mode                                                   |
| In this page, you<br>Click "Details" to<br>configuration. How<br>will not be necess | can change va<br>open the dialog<br>wever, usually,<br>wary. | rious configurations.<br>g box for detail<br>detail configuration |
| Mode                                                                                | AdHoc                                                        |                                                                   |
| ssid (v                                                                             | Vavit                                                        |                                                                   |
| Channe                                                                              |                                                              |                                                                   |
| Data Rate 🛛                                                                         | \uto                                                         | -                                                                 |
| Roaming [                                                                           | )isable                                                      | Details                                                           |
| Hidden node<br>compensation                                                         | )isable                                                      | •                                                                 |
| Back to de                                                                          | fault                                                        | Back to previous                                                  |
|                                                                                     | ок                                                           | Cancel Apply                                                      |

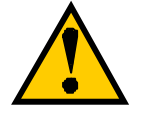

The Channel should be same on all Wavit11 in Ad-Hoc mode. The Wavit11 that has different Channel cannot communicate each other.

[STEP4] Click the "OK" button.

| Configuration setting change          | ×      |
|---------------------------------------|--------|
| Configuration setting change has comp | oleted |
|                                       |        |

Wavit11 User's Manual

[STEP5] In the "Status" page, check that the Operational Mode is set to "Ad-Hoc" and the Channel is set correctly as you selected, and then click the "OK" button.

| Environr                                                                                        | nent                                                                          | Wireless Bridge                                          |
|-------------------------------------------------------------------------------------------------|-------------------------------------------------------------------------------|----------------------------------------------------------|
| Status                                                                                          | Property                                                                      | Encryption mode                                          |
| n this page, you<br>Click "Details" to<br>configuration. Ho<br>vill not be neces<br>Operational | i can change variou<br>o open the dialog bo<br>owever, usually, det<br>ssary. | is configurations.<br>xx for detail<br>ail configuration |
| Mode                                                                                            | Adhoc                                                                         |                                                          |
| SSID                                                                                            | Wavit                                                                         |                                                          |
| Channel                                                                                         | 1 💌                                                                           |                                                          |
| Data Rate                                                                                       | Auto 💌                                                                        |                                                          |
| Roaming                                                                                         | Disable 💌                                                                     | Details                                                  |
| Hidden node<br>compensation                                                                     | Disable 💌                                                                     |                                                          |
| Back to d                                                                                       | efault B                                                                      | ack to previous                                          |

[STEP6] After returning to the "Wavit11 Wireless LAN" window, check that all setups you selected are reflected correctly, and then end the "Wavit11 Configuration Utility".

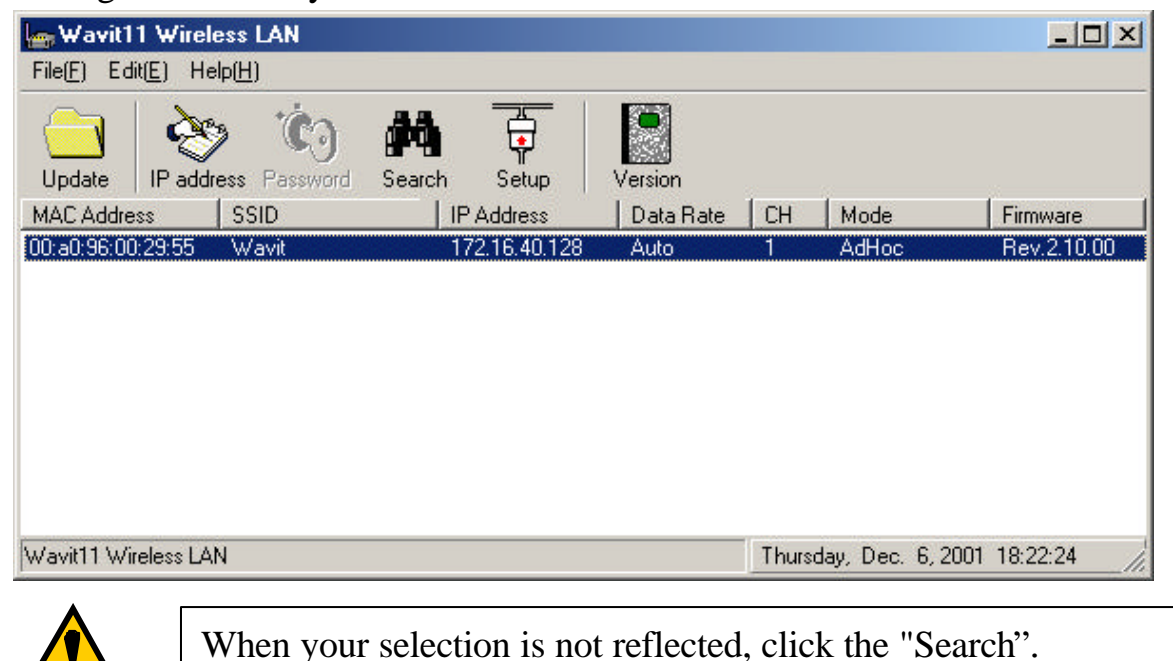

7.3. How to Setup the 802.11 Ad-Hoc mode

[STEP1] Click the "Setup" in the "Wavit11 Wireless LAN" window.

| 🔄 Wavit11 Wireless LAN     |                                  |               | _ 🗆 ×            |
|----------------------------|----------------------------------|---------------|------------------|
| File(E) Edit(E) Help(H)    | $\frown$                         |               |                  |
| Update IP address Password | Search Setup Version             |               |                  |
| MAC Address SSID           | IP Address   Data Rate   0       | H Mode        | Firmware         |
| 00:a0:96:00:29:55 Wavit    | 172.16.40.12 Communicate with Wa | avit11 AdHoc  | Rev.2.10.00      |
|                            |                                  |               |                  |
| Communicate with Wavit11   | T                                | hursday, Dec. | 6, 2001 18:22:48 |

[STEP2] Click the "Property" page.

| Environment                                           |                       | Wirele                                        | ess Bridge                       |
|-------------------------------------------------------|-----------------------|-----------------------------------------------|----------------------------------|
| Status                                                | Property              | D En                                          | cryption mode                    |
| Operational Ar<br>Mode Ar<br>Channel Data Rate Update | dHoc<br>1<br>2 Mbit/s | Serial N<br>1090<br>Firmwar<br>Rev.<br>Search | o.<br>00019<br>e Ver.<br>2.10.00 |
| MAC Address                                           | SSID                  |                                               | Status                           |
|                                                       |                       |                                               |                                  |

# 41/108

[STEP3] At the "Property" page, change the Operational Mode to "802.11 Ad-Hoc" and set the "SSID", and then click the "Apply" button.

| Wavit11 Wirele                                                                                               | ss LAN                                                                        |                                                              | 2 |
|----------------------------------------------------------------------------------------------------|-------------------------------------------------------------------------------|--------------------------------------------------------------|---|
| Environmer                                                                                                   | nt                                                                            | Wireless Bridge                                              |   |
| Status                                                                                                    | Property                                                                      | Encryption mode                                              |   |
| In this page, you ca<br>Click "Details" to o<br>configuration. How<br>will not be necessa<br>Operational 180 | an change vario<br>pen the dialog l<br>ever, usually, d<br>ry.<br>12 11 AdHoc | ous configurations.<br>box for detail<br>etail configuration |   |
| SSIL                                                                                                    | avit                                                                          |                                                              |   |
| Data Rate Au                                                                                                 | ito 🔽                                                                         | I                                                            |   |
| Roaming Di<br>Hidden node<br>compensation Di                                                                 | sable <u>*</u><br>sable <u>*</u>                                              | Details                                                      |   |
| Back to defa                                                                                                 | ault                                                                          | Back to previous                                             |   |
|                                                                                                    | ок                                                                            | Cancel Apply                                                 |   |

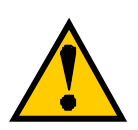

Set the SSID in 802.11 Ad-Hoc mode. Wavit11 with different SSID cannot communicate each other.

[STEP4] Click the "OK" button.

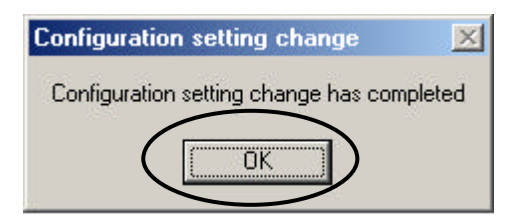

Wavit11 User's Manual

[STEP5] In the "Status" page, check that the Operational Mode is set to "802.11 Ad-Hoc" and the Channel is set correctly as you selected, and then click the "OK" button.

| Environme       | ent 📔     | Wireless Bridge |
|-----------------|-----------|-----------------|
| Status          | Property  | Encryption mode |
| Operational 802 | 211 AdHoc | Serial No.      |
| Mode            |           | 10900019        |
| Channel         | 1         | E               |
| Data Rate       | 1 Mbit/s  | Filmware ver.   |
|                 |           | 1107. 2.10.00   |
|                 | 1         | Dec. and        |
| Update          |           | Search AP       |
|                 | -         |                 |
| MAC Address     | SSID      | Status          |
|                 |           |                 |
|                 |           |                 |
|                 |           |                 |
|                 |           |                 |
|                 |           |                 |
|                 |           |                 |
|                 |           |                 |
|                 |           |                 |
|                 |           |                 |
|                 | $\sim$    |                 |

[STEP6] After returning to the "Wavit11 Wireless LAN" window, check that all setups you selected are reflected correctly and then end the "Wavit11 Configuration Utility"

| 👦 Wavit11 \     | ∀ireless LAN       |               |           |         |                  |             |
|-----------------|--------------------|---------------|-----------|---------|------------------|-------------|
| File(E) Edit(E) | ) Help( <u>H</u> ) |               |           |         |                  |             |
| Update IF       | address Password   | Search Setup  | Version   |         |                  |             |
| MAC Address     | SSID               | IP Address    | Data Rate | CH      | Mode             | Firmware    |
| 00:a0:96:00:29  | :55 Wavit          | 172.16.40.128 | Auto      | 1       | 802.11 AdHoc     | Rev.2.10.00 |
|                 |                    |               |           |         |                  |             |
| Wavit11 Wirele  | ss LAN             |               |           | Thursda | ay, Dec. 6, 2001 | 18:25:08    |

7.4. How to Setup the Infrastructure mode [STEP1] Click the "Setup" in the "Wavit11 Wireless LAN" window.

| 👍 Wavit11 Wireless LAP   | N                   |                          |                  | - O ×       |
|--------------------------|---------------------|--------------------------|------------------|-------------|
| File(E) Edit(E) Help(H)  | $\sim$              |                          |                  |             |
| Update IP address Pa     | ssword Search Setup | Version                  |                  |             |
| MAC Address SSID         | IP Address          | Communicate with Wavit11 | Mode             | Firmware    |
| 00:a0:96:00:29:55 Wavit  | 172.16.40.1         |                          | AdHoc            | Rev.2.10.00 |
|                          |                     |                          |                  |             |
| Communicate with Wavit11 |                     | Thursda                  | ay, Dec. 6, 2001 | 18:51:06    |

[STEP2] Click the "Property" page.

| 📅 Wavit11 Wireles:                              | s LAN         |                                     | ×     |
|-------------------------------------------------|---------------|-------------------------------------|-------|
| Environment<br>Status<br>Operational<br>Mode Ad | Property      | Wireless B<br>Encrypt<br>Serial No. | ridge |
| Channel<br>Data Rate<br>Update                  | 1<br>2 Mbit/s | Firmware Ve<br>Rev. 2.10.           | 00    |
| MAC Address                                     | SSID          | ( S                                 | tatus |
|                                                 | ОК            | Cancel                              | Apply |

[STEP3] At the "Property" page, change the Operational Mode to "Infrastructure" mode and set the SSID, then click the "Apply" button.

| Wavit11 Wireles                                                                                             | ss LAN                                              |                                |                                      |                 |
|----------------------------------------------------------------------------------------------------|-----------------------------------------------------|--------------------------------|--------------------------------------|-----------------|
| Environmen                                                                                                  | it ]                                                |                                | Wirele:                              | ss Bridge       |
| Status                                                                                                    | Property                                            | · ]                            | Enc                                  | ryption mode    |
| In this page, you ca<br>Click "Details" to op<br>configuration. Howe<br>will not be necessar<br>Operational | in change v<br>ben the dial<br>ever, usually<br>ry. | various<br>og box<br>y, detail | configura<br>for detail<br>configura | tions.<br>ation |
| Mode                                                                                                    | rastructure                                         |                                |                                      |                 |
| SSIL                                                                                                    |                                                     | )                              |                                      |                 |
| Channel 1                                                                                                   | •                                                   |                                |                                      |                 |
| Data Rate Au                                                                                                | to                                                  | •                              |                                      |                 |
| Roaming Dis                                                                                                 | sable                                               | •                              | Detail                               | s               |
| Hidden node<br>compensation Dis                                                                             | sable                                               | •                              |                                      |                 |
| Back to defa                                                                                                | ult                                                 | Bac                            | :k to prev                           | ious            |
| -                                                                                                    |                                                     | -                              |                                      |                 |
|                                                                                                    | OK                                                  |                                | Cancel                               | Apply           |

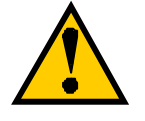

Set the SSID in Infrastructure mode. This SSID must be same with that of Access Point.

[STEP4] Click the "OK" button.

| Configuration s  | etting change      | ×        |
|------------------|--------------------|----------|
| Configuration se | tting change has c | ompleted |
|                  | ок                 |          |

Wavit11 User's Manual

[STEP5] In the "Status" page, check that the Operational Mode is set to "Infrastructure", and then click the "OK" button.

| Environment                                                               | Wireless Bridge                                         |
|---------------------------------------------------------------------------|---------------------------------------------------------|
| Status Property                                                           | Encryption mode                                         |
| Operational Infrastructure<br>Mode 12<br>Channel 12<br>Data Rate 1 Mbit/s | Serial No.<br>10900019<br>Firmware Ver.<br>Rev. 2.10.00 |
| MAC Address SSID                                                          | Status                                                  |
|                                                                           |                                                         |

[STEP6] After returning to the "Wavit11 Wireless LAN" window, check that all setups you selected are reflected correctly and then end the "Wavit11 Configuration Utility.

| 👍 Wavit 1   | 11 Wirele          | ess LAN        |        |             |           |         |                  |          |     |
|-------------|--------------------|----------------|--------|-------------|-----------|---------|------------------|----------|-----|
| File(E) Ec  | dit( <u>E)</u> Hel | lp( <u>H</u> ) |        |             |           |         |                  |          |     |
| Update      | IP addr            | s Č)           | Search | Setup       | Version   |         |                  |          |     |
| MAC Addre   | ess                | SSID           | IP     | Address     | Data Rate | CH      | Mode             | Firmware |     |
| 00:a0:96:00 | 0:29:55            | Wavit          | 17     | 2.16.40.128 | Auto      | 1       | Infrastructure   | Rev.2.10 | .00 |
|             |                    |                |        |             |           |         |                  |          |     |
| Wavit11 W   | ireless LAN        | 4              |        |             |           | Thursda | ay, Dec. 6, 2001 | 18:53:36 | _// |

46/108

7.5. How to Setup the Both mode

If there is an Access Point, Wavit11 in Both mode is will operate as Wavit11 in Infrastructure mode. If there is no Access Point, Wavit11 in Both mode will operate as Wavit11 in Ad-Hoc mode.

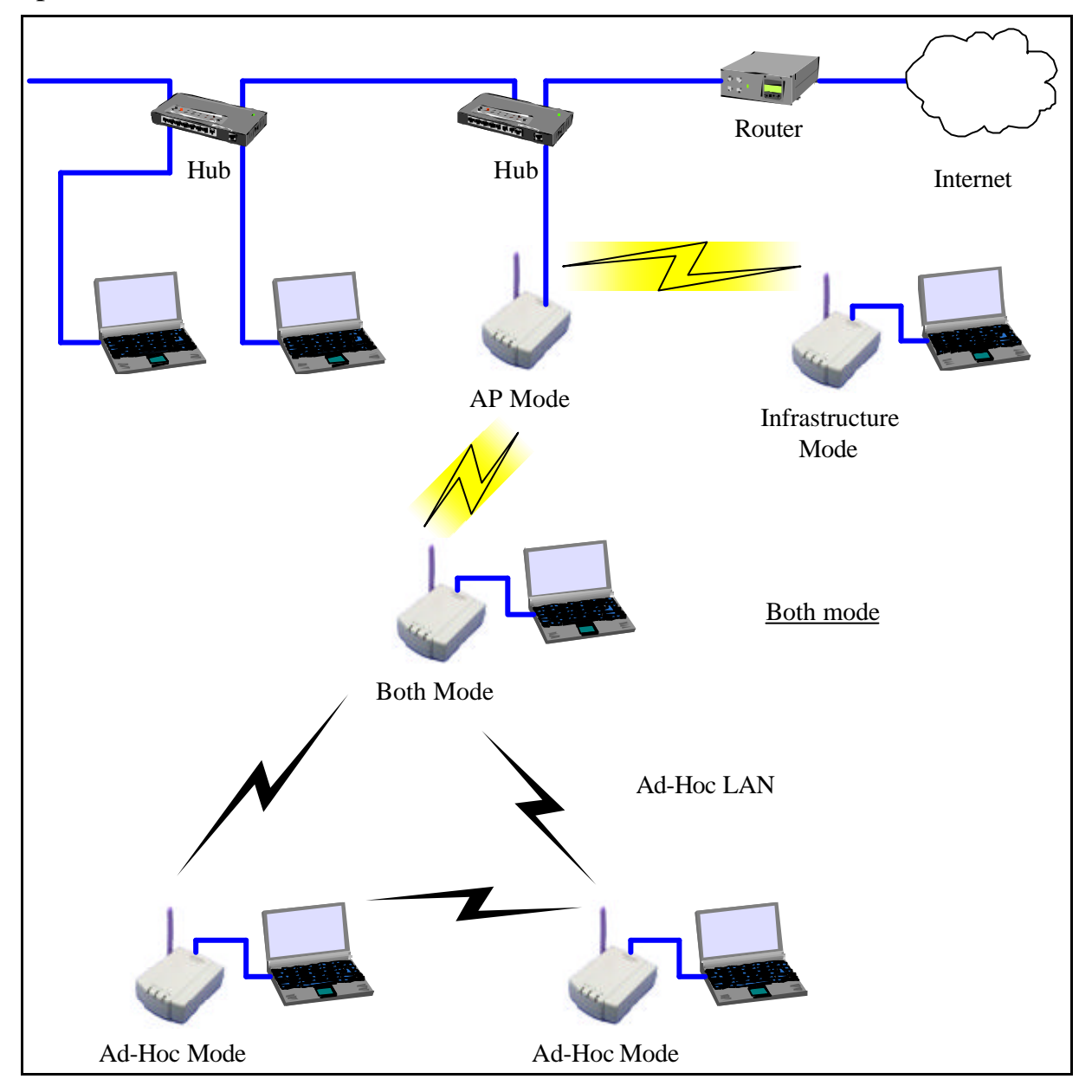

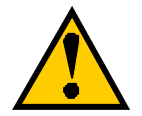

The Wavit11 in Both mode cannot operate both Infrastructure LAN and Ad-Hoc LAN simultaneity. The Wavit11 in Both mode decides whether there is an Access Point or not at the time of boot and then it decides whether it should connect to Access Point or join to Ad-Hoc LAN. To connect to Access Point after joining to Ad-Hoc LAN, it is necessary to reboot Wavit11.

# 47/108

Mitsumi Electric Co., Ltd.Wavit11 User's Manual[STEP1] Click the "Setup" in the "Wavit11 Wireless LAN" window.

| 🔄 Wavit11 Wireless LAN                            |                               |                                 |
|---------------------------------------------------|-------------------------------|---------------------------------|
| File( <u>F)</u> Edit( <u>E</u> ) Help( <u>H</u> ) | $\frown$                      |                                 |
| Update IP address Passwor                         | d Search                      |                                 |
| MAC Address SSID                                  | IP Address Data Bate          | CH Mode Firmware                |
| 00:a0:96:00:29:55 Wavit                           | 172.16.40.12 Lommunicate with | Wavitti AdHoc Rev.2.10.00       |
|                                                   |                               |                                 |
| Communicate with Wavit11                          |                               | Thursday, Dec. 6, 2001 18:54:26 |

[STEP2] Click the "Property" page.

| Environmen                                  |                        | Wireless Bridge                                         |
|---------------------------------------------|------------------------|---------------------------------------------------------|
| Status 🤇                                    | Property               | Encryption mode                                         |
| Derational A<br>Mode A<br>Channel Data Rate | udHoc<br>1<br>2 Mbit/s | Serial No.<br>10900019<br>Firmware Ver.<br>Rev. 2.10.00 |
| Update                                      | ]                      | Search AP                                               |
| MAC Address                                 | L CCID                 | Chakun                                                  |
| MAC Address                                 | SSID                   | Status                                                  |
| MAC Address                                 | SSID                   | Status                                                  |
| MAC Address                                 | SSID                   | Status                                                  |

48/108

[STEP3] At the "Property" page, change the Operational mode to "Both", set the SSID and select the Channel, and then click the "Apply" button.

| Wavit11 Wirel                                                                         | ess LAN                                                             |                                                           |
|---------------------------------------------------------------------------------------|---------------------------------------------------------------------|-----------------------------------------------------------|
| Environme                                                                             | ent                                                                 | Wireless Bridge                                           |
| Status                                                                                | Property                                                            | Encryption mode                                           |
| In this page, you o<br>Click "Details" to<br>configuration. How<br>will not be necess | can change vario<br>open the dialog b<br>vever, usually, de<br>arv. | us configurations.<br>ox for detail<br>tail configuration |
| Mode                                                                                  | loth                                                                |                                                           |
| SSIE                                                                                  | /avit                                                               |                                                           |
| Channe                                                                                |                                                                     |                                                           |
| Data Rate A                                                                           | uto 💌                                                               |                                                           |
| Roaming D                                                                             | isable 💌                                                            | Details                                                   |
| compensation                                                                          | )isable 💌                                                           |                                                           |
| Pack to do                                                                            | Encle I                                                             |                                                           |
|                                                                                       |                                                                     |                                                           |
|                                                                                       | or 1                                                                | Canaal                                                    |

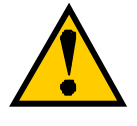

Set the SSID and select the Channel in Both mode. This SSID must be the same as that of Access Point.

[STEP4] Click the "OK" button.

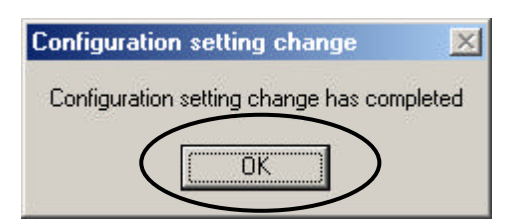

#### Wavit11 User's Manual

[STEP5] In the "Status" page, check that the Channel is set as you selected, and then click the "OK" button.

| Environm                                    | nent                    | Wireless Bridge                                         |
|---------------------------------------------|-------------------------|---------------------------------------------------------|
| Status                                      | Property                | Encryption mode                                         |
| Operational<br>Mode<br>Channel<br>Data Rate | AdHoc<br>1<br>11 Mbit/s | Serial No.<br>10900019<br>Firmware Ver.<br>Rev. 2.10.00 |
| MAC Address                                 | SSID                    | Status                                                  |
|                                             |                         |                                                         |

[STEP6] After returning to the "Wavit11 Wireless LAN" window, check that all setups you selected are reflected correctly, and then end the "Wavit11 Configuration Utility.

| 👍 Wavit11 W     | /ireless LAN     |                  |           |               | <u>_     ×</u>     |
|-----------------|------------------|------------------|-----------|---------------|--------------------|
| File(E) Edit(E) | Help( <u>H</u> ) |                  |           |               |                    |
| Update IP       | address Password | Search Setup     | Version   |               |                    |
| MAC Address     | SSID             | IP Address       | Data Rate | CH Mode       | Firmware           |
| 00:a0:96:00:29: | 55 Wavit         | 172.16.40.128    | Auto      | 1 Both        | Rev.2.10.00        |
|                 |                  |                  |           |               |                    |
|                 |                  |                  |           |               |                    |
|                 |                  |                  |           |               |                    |
|                 |                  |                  |           |               |                    |
|                 |                  |                  |           |               |                    |
|                 |                  |                  |           |               |                    |
| Wavit11 Wireles | s LAN            |                  |           | Thursday, Dec | . 6, 2001 18:57:31 |
| <b>^</b>        | In the B         | oth mode, the    | re are c  | ases wher     | e "Ad-Hoc" or      |
|                 | "Infrastruc      | ture" is shown u | nder Mod  | e or Operat   | tional Mode.       |

# 50/108

7.6. How to Setup the AP mode [STEP1] Click the "Setup" in the "Wavit11 Wireless LAN" window.

| 👍 Wavit11 Wireless LAN                           |                               |                        | - O ×       |
|--------------------------------------------------|-------------------------------|------------------------|-------------|
| File( <u>F)</u> Edit( <u>E)</u> Help( <u>H</u> ) |                               |                        |             |
| Update Password                                  | Search Setup Version          |                        |             |
| MAC Address SSID                                 | IP Address Communicate with W | Vavit11 Mode           | Firmware    |
| 00:a0:96:00:29:55 Wavit                          | 172.16.40.128 Auto            | 1 AdHoc                | Rev.2.10.00 |
|                                                  |                               |                        |             |
| Communicate with Wavit11                         |                               | Thursday, Dec. 6, 2001 | 18:57:58    |

[STEP2] Click the "Property" page.

| E FISZULUPULUEPUL                                          |                       | ) (final and                                             | . Dridao                |
|------------------------------------------------------------|-----------------------|----------------------------------------------------------|-------------------------|
| Status                                                     | Property              | Encr                                                     | s bridge<br>yption mode |
| Dperational Ad<br>Mode Ad<br>Channel Data Rate 1<br>Update | tHoc<br>1<br>1 Mbit/s | Serial No.<br>10900<br>Firmware V<br>Rev. 2.<br>Search A | 019<br>Ver.<br>10.00    |
| MAC Address                                                | SSID                  |                                                          | Status                  |
|                                                            |                       |                                                          |                         |

Wavit11 User's Manual

[STEP3] At the "Property" page, change the Operational Mode to "AP" mode and set the SSID and select the Channel, and then click the "Apply" button.

| Wavit11 Wirele                                                                                          | ss LAN                                                              |                                                                        | 2 |
|----------------------------------------------------------------------------------------------------|---------------------------------------------------------------------|------------------------------------------------------------------------|---|
| Environmer                                                                                              | nt                                                                  | Wireless Bridge                                                        |   |
| Status                                                                                                  | Property                                                            | Encryption mode                                                        |   |
| In this page, you ca<br>Click "Details" to o<br>configuration. How<br>will not be necessa<br>Operationa | an change v<br>pen the dialo<br>ever, usually<br>ry.<br>ccess Point | arious configurations.<br>og box for detail<br>y, detail configuration |   |
| SSIL                                                                                                    | avit                                                                | $\overline{}$                                                          |   |
| Channe 1                                                                                                |                                                                     |                                                                        |   |
| Data Hate Au<br>Roaming Di<br>Hidden node Di<br>compensation                                            | sable<br>sable                                                      | ▼<br>Details                                                           |   |
| Back to defa                                                                                            | ault                                                                | Back to previous                                                       |   |
|                                                                                                    | ОК                                                                  | Cancel Apply                                                           |   |

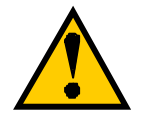

Set the SSID and select the Channel in AP mode. This SSID must be the same as that of Wavit11 in Infrastructure mode.

[STEP4] Click the "OK" button.

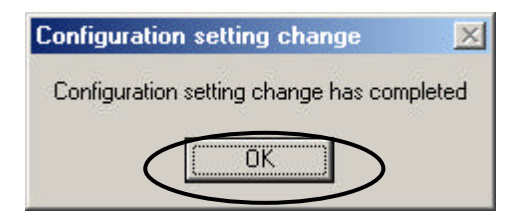

#### Wavit11 User's Manual

[STEP5] In the "Status" page, check that the Operational Mode is set to "AP" and Channel is set correctly as you selected, and then click the "OK" button.

| Environmer                                | it 🗍                       | Wireles                                                 | s Bridge             |
|-------------------------------------------|----------------------------|---------------------------------------------------------|----------------------|
| Status                                    | Property                   | Encr.                                                   | yption mode          |
| Operational Acc<br>Mode Channel Data Rate | ess Point<br>1<br>1 Mbit/s | Serial No.<br>10900<br>Firmware <sup>V</sup><br>Rev. 2. | 019<br>Ver.<br>10.00 |
| Update                                    | ]                          | Search A                                                | P                    |
| MAC Address                               | SSID                       |                                                         | Status               |
|                                           |                            |                                                         |                      |
|                                           |                            |                                                         |                      |

[STEP6] After returning to the "Wavit11 Wireless LAN" window, check that all setups you selected are reflected correctly, and then end the "Wavit11 Configuration Utility.

| 👍 Wavit11 Wir      | eless LAN       |               |           |              |             | _10       | IX  |
|--------------------|-----------------|---------------|-----------|--------------|-------------|-----------|-----|
| File(E) Edit(E)    | Help( <u>H)</u> |               |           |              |             |           |     |
| Update IP ac       | dress Password  | Search Setup  | Version   |              |             |           |     |
| MAC Address        | SSID            | IP Address    | Data Rate | CH Mod       | e           | Firmware  |     |
| 00:a0:96:00:29:55  | Wavit           | 172.16.40.128 | Auto      | 1 Acce       | ess Point   | Rev.2.10. | 00  |
|                    |                 |               |           |              |             |           |     |
| Wavit11 Wireless I | LAN             |               |           | Thursday, De | ec. 6, 2001 | 18:59:56  | _// |

# 53/108

[STEP7] Change the control password.

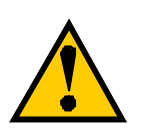

Many unidentified person can access the Wavit11 in AP mode. When the setting of Wavit11 has been modified, Access Point cannot make the proper operation. Modify the control password so as to provide protection against the settings being changed. Take notes for the new control password after its modification.

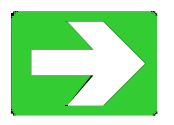

"How to Change the Control Password"

page61

7.7. How to Setup the Wireless Bridge Mode [STEP1] Click the "Setup" in the "Wavit11 Wireless LAN" window.

| 👍 Wavit11 Wire    | eless LAN       |             |             |              |                  | _ 🗆 🗙       |
|-------------------|-----------------|-------------|-------------|--------------|------------------|-------------|
| File(E) Edit(E) H | lelp( <u>H)</u> | $\sim$      |             |              |                  |             |
| Update IP ad      | dress Password  | Search Setu |             |              |                  |             |
| MAC Address       | SSID            | IP Addres   | Communicate | with Wavit11 | Mode             | Firmware    |
| 00:a0:96:00:29:55 | Wavit           | 172.16.40   | .128 Auto   | 5            | AdHoc            | Rev.2.10.00 |
|                   |                 |             |             |              |                  |             |
| Communicate with  | Wavit11         |             |             | Thursda      | ay, Dec. 6, 2001 | 19:00:38    |

[STEP2] Click the "Property".

| Wavit11 Wireless LAN                                | <u>(</u>                                                     |
|-----------------------------------------------------|--------------------------------------------------------------|
| Environment<br>Status Property<br>Operational AdHoc | Wireless Bridge<br>Encryption mode<br>Serial No.<br>10900019 |
| Lhannel I<br>Data Rate 2 Mbit/s<br>Update           | Firmware Ver.<br>Rev. 2.10.00<br>Search AP                   |
| MAC Address SSID                                    | Status                                                       |
|                                                     |                                                              |
| ОК                                                  | Cancel Apply                                                 |

[STEP3] At the "Property" page, change the Operational Mode to "Wireless Bridge" and select the Channel, and then open the "Wireless Bridge" page.

|                                                                                       |                                                            | -                                       |                                       |        |
|---------------------------------------------------------------------------------------|------------------------------------------------------------|-----------------------------------------|---------------------------------------|--------|
| Environme                                                                             | ent 🛛                                                      | $\leq v$                                | /ireless Brid                         | ge     |
| Status                                                                                | Property                                                   |                                         | Encryption                            | n mode |
| In this page, you o<br>Click "Details" to<br>configuration. How<br>will not be necess | can change va<br>open the dialo<br>wever, usually,<br>ary, | arious con<br>g box for o<br>detail cor | iigurations.<br>Ietail<br>nfiguration |        |
| Operational<br>Mode                                                                   | Vireless Bridge                                            |                                         | >                                     |        |
| ssid 🔽                                                                                | Vavit                                                      |                                         |                                       |        |
| Channe 1                                                                              |                                                            |                                         |                                       |        |
| Data Rate 🛛                                                                           | \uto                                                       | •                                       |                                       |        |
| Roaming 🔽                                                                             | )isable                                                    | -                                       | Details                               |        |
| Hidden node<br>compensation                                                           | )isable                                                    | -                                       |                                       |        |
| Back to de                                                                            | fault                                                      | Back to                                 | previous                              |        |
| 20                                                                                    |                                                            | 69 B                                    | 1.0                                   |        |

[STEP4] Last 6 digit of MAC address that is indicated at the label put on the other end of Wavit11 should be inserted to "MAC address to communicate with", at the "Wireless Bridge" page, and then click the "Apply" button.

| ₩avit11 W                                                                   | /ireles:                                               | s LAN                                                                             |                                                |                                                                            |    |
|-----------------------------------------------------------------------------|--------------------------------------------------------|-----------------------------------------------------------------------------------|------------------------------------------------|----------------------------------------------------------------------------|----|
| Status                                                                      | 1                                                      | Property                                                                          | 1                                              | Encryption mo                                                              | de |
| Envir                                                                       | onment                                                 |                                                                                   |                                                | Wireless Bridge                                                            |    |
| In this page<br>First, please<br>sent over th<br>before you<br>if you input | , you ca<br>input M<br>e wirele<br>click "O<br>a wrong | an configure \<br>1AC address<br>ess below. Th<br>K''. It is impo:<br>1MAC addres | Wireles<br>to whic<br>en che<br>ssible f<br>s. | ss Bridge mode.<br>ch the frame is<br>eck it carefully<br>or you to access |    |
| MAC addre:                                                                  | ss to co                                               | mmunicate w                                                                       | ith                                            |                                                                            |    |
| 00                                                                          | a0 :                                                   | 95 🔘                                                                              | : 0                                            | 0 : 12                                                                     |    |
|                                                                             |                                                        |                                                                                   |                                                |                                                                            |    |
|                                                                             |                                                        |                                                                                   |                                                |                                                                            |    |
|                                                                             |                                                        |                                                                                   |                                                |                                                                            |    |
|                                                                             |                                                        |                                                                                   |                                                |                                                                            |    |
|                                                                             |                                                        |                                                                                   | 6                                              |                                                                            |    |
|                                                                             |                                                        | OK                                                                                | Ca                                             | ancel A                                                                    |    |

56/108

[STEP5] Click the "OK" button.

| Configuration setting change            | ×   |
|-----------------------------------------|-----|
| Configuration setting change has comple | ted |
|                                         |     |
|                                         |     |

[STEP6] After checking that the Operational Mode is set to "Wireless Bridge" and the Channel is set correctly as you selected, and then click the "OK" button.

|                                                   | t                            | Wireless Bridge                                         |
|---------------------------------------------------|------------------------------|---------------------------------------------------------|
| Status                                            | Property                     | Encryption mode                                         |
| Dperational Wirel<br>Mode<br>Channel<br>Data Rate | ess Bridge<br>1<br>11 Mbit/s | Serial No.<br>10900019<br>Firmware Ver.<br>Rev. 2.10.00 |
| MAC Address                                       | SSID                         | Search AP<br>Status                                     |
|                                                   |                              |                                                         |
|                                                   |                              |                                                         |

Wavit11 User's Manual

[STEP7] After returning to the "Wavit11 Wireless LAN" window, check that all setups you selected are reflected correctly, and then end the "Wavit11 Configuration Utility.

| 👦 Wavit11 V     | #ireless LAN       |               |           |         |                  |             |
|-----------------|--------------------|---------------|-----------|---------|------------------|-------------|
| File(E) Edit(E) | ) Help( <u>H</u> ) |               |           |         |                  |             |
| Update   IF     | Address Password   | Search Setup  | Version   |         |                  |             |
| MAC Address     | SSID               | IP Address    | Data Rate | CH      | Mode             | Firmware    |
| 00:a0:96:00:29  | :55 Wavit          | 172.16.40.128 | Auto      | 1       | Wireless Bridge  | Rev.2.10.00 |
|                 |                    |               |           |         |                  |             |
| Wavit11 Wirele  | ss LAN             |               |           | Thursda | ay, Dec. 6, 2001 | 19:04:37    |

[STEP8] Change the "Control password".

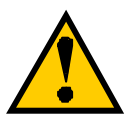

Many unidentified person can access the Wavit11 in Wireless Bridge mode. When the setting of Wavit11 has been modified, the Wireless Bridge cannot make a proper operation. Modify the control password so as to provide the protection against the settings being changed. Take notes for the new control password after its modification.

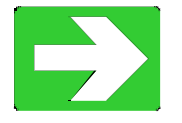

"How to Change the Control Password"

page61

7.8. How to Change the Wavit11 IP address

[STEP1] Click the "IP address" in the "Wavit11 Wireless LAN" window.

| 🔄 Wavit11 Wireless LAN     |                |           |              |             |          | IX   |
|----------------------------|----------------|-----------|--------------|-------------|----------|------|
| File(F) Edit(E) Help(H)    |                |           |              |             |          |      |
| Update UP address Password | Search Setup   | Version   |              |             |          |      |
| MAC Address SSID           | IP Address     | Data Rate | CH Mod       | е           | Firmware | 1    |
| 00:a0:96:00:29:55          | 100.100.100.10 | 0         |              |             |          |      |
|                            |                |           |              |             |          |      |
|                            |                |           |              |             |          |      |
|                            |                |           |              |             |          |      |
|                            |                |           |              |             |          |      |
|                            |                |           |              |             |          |      |
|                            |                |           |              |             |          |      |
|                            |                |           |              |             |          |      |
| Wavit11 Wireless LAN       |                |           | Thursday, De | ec. 6, 2001 | 19:05:48 | _//. |

[STEP2] At the "IP address configuration" window, set the "IP Address" and the "Subnet Mask", and then click the "OK" button.

| IP address configuration                                                                                                    | × | IP address configuration                                                                                                    | × |
|----------------------------------------------------------------------------------------------------|---|----------------------------------------------------------------------------------------------------|---|
| Configure IP address and subnet<br>mask correctly, otherwise it is<br>impossible to communicate with<br>Wavit11 Wireless LAN. |   | Configure IP address and subnet<br>mask correctly, otherwise it is<br>impossible to communicate with<br>Wavit11 Wireless LAN. |   |
| Input the IP address here.                                                                                                    |   | Input the IP address here.                                                                                                    | > |
| Input the subnet mask here.                                                                                                   |   | Input the subnet mask here<br>255 . 255 . 255 . 0                                                                             | > |
| OK Cancel                                                                                                    |   | OK Cancel                                                                                                    |   |

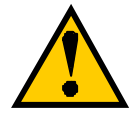

A host address different from that of personal computer should be set to the host address area. Setting will not be practicable if every bit comprising the host address is 1 and host address is 0.

# 59/108

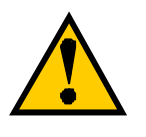

When the wrong subnet mask is input by mistake, Wavit11 cannot sometimes communicate with personal computer. Thus there are possibilities that the setting of Wavit11 cannot be accomplished and the mistaken setting cannot be reverted afterwards. Initialize the Wavit11, if this kind of mistake takes place.

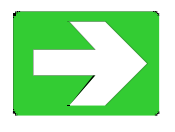

"Wavit11 Initialization"

page63

[STEP3] Click the "OK" button.

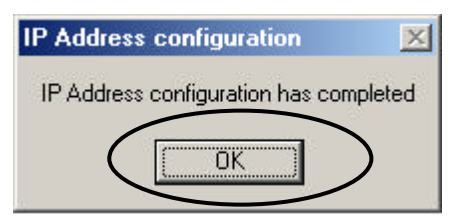

[STEP4] After the "Wavit11 Wireless LAN" window appears, Wavit11 information is shown in the station list.

| 🖢 Wavit 1           | 11 Wirele          | ess LAN |              |             |           |         |                  | >           | <   |
|---------------------|--------------------|---------|--------------|-------------|-----------|---------|------------------|-------------|-----|
| File( <u>F</u> ) Ec | lit( <u>E</u> ) He | lp(H)   |              |             |           |         |                  |             |     |
| Update              | IP addr            | s Č)    | MA<br>Search | Setup       | Version   |         |                  |             |     |
| MAC Addre           | ess                | SSID    | IP           | Address     | Data Rate | СН      | Mode             | Firmware    | 1   |
| 00:a0:96:00         | 0:29:55            | Wavit   | 17           | 2.16.40.128 | Auto      | 1       | AdHoc            | Rev.2.10.00 |     |
|                     |                    |         |              |             |           |         |                  |             |     |
| Wavit11 Wi          | ireless LAI        | N       |              |             |           | Thursda | ay, Dec. 6, 2001 | 19:07:40    | 11. |

7.9. How to Change the Control Password[STEP1] Click the "Password" in the "Wavit11 Wireless LAN" window.

| 🔓 Wavit 1  | 1 Wireles            | s LAN    |              |               |           |         |              | _            |      |
|------------|----------------------|----------|--------------|---------------|-----------|---------|--------------|--------------|------|
| File(E) Ed | lit( <u>E)</u> Help( |          |              |               |           |         |              |              |      |
| Update     | IP addre             | Password | earch        | Setup         | Version   |         |              |              |      |
| MAC Addr   | ess S                | SSID     | hange the    | Address       | Data Rate | CH      | Mode         | Firmware     | 8 Î  |
| 00:a0:96:0 | 0:29:55 \            | Wavit 🔍  | unange (ne ( | control passi | Auto      | 1       | Access Poin  | t Rev.2.10   | .00  |
|            |                      |          |              |               |           |         |              |              |      |
| Change the | control pas          | sword    |              |               |           | Thursda | ay, Dec. 6,2 | 001 19:08:28 | _//. |

[STEP2] Input current control password, and click the "OK" button.

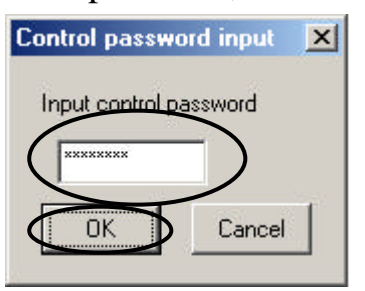

[STEP3] Input new passwords twice, and click the "OK" button.

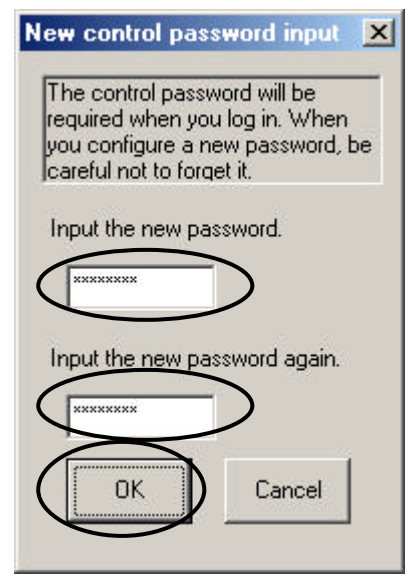

[STEP4] Click the "OK" button.

| Password change         | ×            |
|-------------------------|--------------|
| Password change has com | pleted       |
|                         | $\mathbf{b}$ |
|                         |              |

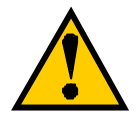

The password can be modified only when the operational mode is "AP" or "Wireless Bridge".

[STEP5] The "Wavit11 Wireless LAN" window appears.

| 👍 Wavit11 Wire      | less LAN       |               |           |          |                | _ 🗆 ×       |
|---------------------|----------------|---------------|-----------|----------|----------------|-------------|
| File(E) Edit(E) H   | elp( <u>H)</u> |               |           |          |                |             |
| Update IP add       | lress Password | Search Setup  | Version   |          |                |             |
| MAC Address         | SSID           | IP Address    | Data Rate | CH       | Mode           | Firmware    |
| 00:a0:96:00:29:55   | Wavit          | 172.16.40.128 | Auto      | 1        | Access Point   | Rev.2.10.00 |
|                     |                |               |           |          |                |             |
| Wavit11 Wireless L4 | AN .           |               |           | Thursday | ), Dec. 6,2001 | 19:10:08    |

7.10. Wavit11 Initialization

[STEP1] Click "File (F)"->"Initialize (R)" in the "Wavit11 Wireless LAN" window.

| 👦 Wavit11 Wireless LAN       |                      |                        | <u>- 🗆 ×</u> |
|------------------------------|----------------------|------------------------|--------------|
| File(E) Edit(E) Help(H)      |                      |                        |              |
| Update(U) Ctrl+U             | AA 🛧 🌆               |                        |              |
| Initialize( <u>R)</u> Ctrl+R | 1779                 |                        |              |
| Quit(X) Ctrl+X ssword        | Search Setup Version |                        |              |
| MAC AUGIESS 550              | IP Address Data Rate | CH Mode                | Firmware     |
| 00:a0:96:00:29:55 Wavit      | 172.16.40.128 Auto   | 1 Access Point         | Rev.2.10.00  |
|                              |                      |                        |              |
| Wavit11 Wireless LAN         |                      | Thursday, Dec. 6, 2001 | 19:10:51     |

[STEP2] The window opens to confirm your intention of carrying out the initialization. Click the "OK" button.

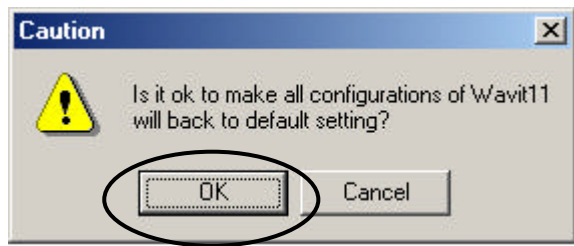

[STEP3] At the Initialization window, input 6 digits of the MAC address that is indicated at the label put on the bottom part of Wavit11 undertaking the initialization, then click the "OK" button.

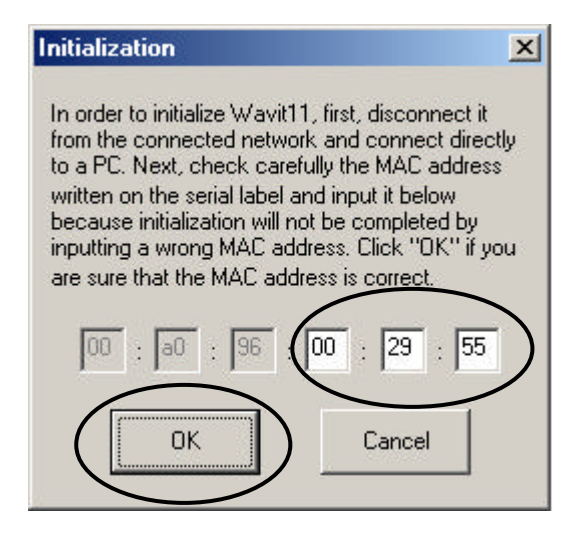

[STEP4] Click the "OK" button.

| Initialization                 | ×              |
|--------------------------------|----------------|
| Initialization command has bee | en transmitted |
| ОК                             | )              |

[STEP5] The "Wavit11 Wireless LAN" window is displayed. It is necessary to make a setting again, because the setting of Wavit11 has returned to the original setting at the time of the factory shipment.

| 👍 Wavit11 W      | ireless LAN      |        |             |           |             |              | _ [      | L   |
|------------------|------------------|--------|-------------|-----------|-------------|--------------|----------|-----|
| File(F) Edit(E)  | Help( <u>H</u> ) |        |             |           |             |              |          |     |
|                  | eddress Password | Search | Setup       | Version   |             |              |          |     |
| MAC Address      | SSID             | IP/    | Address     | Data Rate | CH Mo       | de           | Firmware |     |
| 00:a0:96:00:29:5 | 5                | 100    | ).100.100.1 | 00        |             |              |          |     |
|                  |                  |        |             |           |             |              |          |     |
|                  |                  |        |             |           |             |              |          |     |
|                  |                  |        |             |           |             |              |          |     |
|                  |                  |        |             |           |             |              |          |     |
|                  |                  |        |             |           |             |              |          |     |
|                  |                  |        |             |           |             |              |          |     |
|                  |                  |        |             |           |             |              |          |     |
| Wavit11 Wireless | : LAN            |        |             |           | Thursday, [ | Dec. 6, 2001 | 19:18:05 | _// |